# Comment faire la recherche manuelle de chaînes sur le nouveau canal numérique ?

Peu importe la marque de votre TV, ce mode d'emploi va vous guider pour effectuer le « scanning » ou « recherche des chaînes numérique » ou encore « recherche manuelle de chaînes ».

# Etape 1 : <u>Allumez votre télévision et accédez au menu principal</u>

En fonction de votre télévision, cherchez sur votre **télécommande** le bouton qui vous permet d'accéder au menu. Ce bouton peut être « **Home** » ou « **Menu** » ou représenté par le dessin d'une **maison** de votre télécommande. Pour vous aider, voici quelques illustrations de ce bouton :

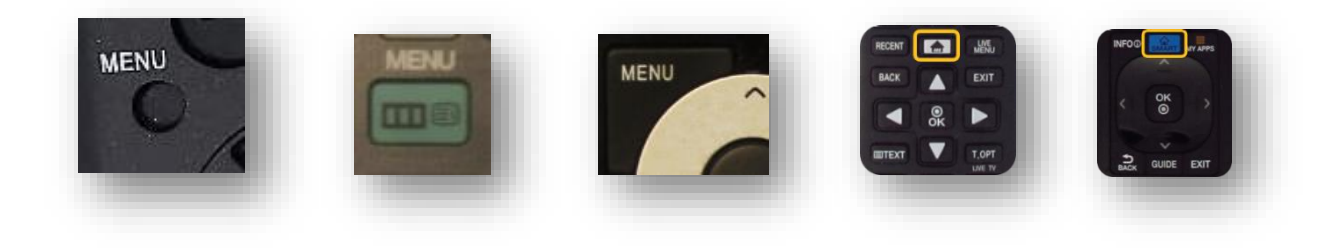

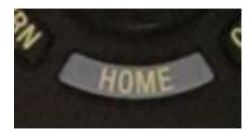

# Etape 2 : Accédez au menu de configuration

Pour bénéficier des chaînes numériques, vous devez effectuer ce qu'on appelle un « scan » de chaines ou « recherche manuelle de chaînes ». Pour ce faire, cherchez dans votre menu la rubrique

« Configuration ». En fonction des télévisions cette rubrique peut s'appeler : « Canal », « Chaine »,

« Config », « Config Source », « Diffusion », « Menu Outil/Principal/Réglage/Système »,

« Paramètres », « Paramètres Système », « Réglage Système », etc.

Voici quelques illustrations pour vous aider (les illustrations qui suivent ont été réalisées sur une télévision de la marque « Samsung ». Cependant, les étapes restent les mêmes pour toutes marques) :

| 📔 Image      | Diffusion             |       |
|--------------|-----------------------|-------|
| Son          | Recherche automatique |       |
| Diffusion    | Antenne               | Câble |
| Réseau       | Liste des chaînes     |       |
| Connect Link | Guide                 |       |
| Smart Hub    | Gestionnaire prog.    |       |
| Système      | Modifier la chaîne    |       |
| Assistance   | Modif. favoris        |       |
|              |                       |       |

# Etape 3 : <u>Sélectionnez l'option d'installation</u>

Sélectionnez ensuite « Chaînes », « Index », « Installation », « Installation Programme », « Installation des chaines », « Paramètres », « Paramètres Système », « Recherche des Chaînes », « Réglage Numérique », « Rescan » « Scan », etc.

| . 9 | Recherche automatique    | Configurez les paramètres<br>de réglage automatique |
|-----|--------------------------|-----------------------------------------------------|
| 0   | Recherche automatique    | pour rechercher et<br>stocker des chaînes.          |
|     | Option de rech. de câble |                                                     |
|     |                          |                                                     |
|     |                          |                                                     |
| ø   |                          |                                                     |
| 9   |                          |                                                     |

## Etape 4 : <u>Sélectionnez l'option de recherche de chaînes numériques</u>

Pour effectuer le « scan » ou « recherche manuelle de chaînes », vous devez depuis les paramètres, chercher à effectuer une recherche **manuelle** de chaine. Si celle-ci est indisponible, réalisez une recherche de chaîne automatique.

La fonction de recherche de chaine peut avoir plusieurs noms comme : « Assistance de Recherche », « Auto installation », « Balayage Automatique/Opérateur », « Configuration Auto/du système », « Effacement des chaines », « Installation Antenne/câble/Des services », « Mémo Numérique Auto », « Réglage des chaînes », « Réinstaller/rechercher toutes les chaînes », « Recherche auto. Des chaînes numériques », « Recherche Automatique/de réseau/Numérique », « Recherche Manuelle DVB-C », « Réglages d'usine/manuelle numérique », « Réinitialisation des chaînes/TV », « Réinstaller tout », « Renouveler la première mise en service », « Syntonisation de canal », etc.

Attention ! Ne choisissez pas mise à jour

| Appuyez sur Démarrer pour rechercher et<br>enregistrer des chaînes. Remarque : la liste de |  |
|--------------------------------------------------------------------------------------------|--|
| Démarrer Annuler                                                                           |  |
|                                                                                            |  |

Certains modèles de télévision vous demanderont si vous souhaitez effectuer une recherche numérique ou analogique de chaine. Il s'agit bien d'une recherche de **chaine numérique**.

| Recnercne auto<br>Pour obtenir des chaînes, déf<br>puis sélectionnez Recher | omdu<br>inissez les | options ci-dessous, |                                                                |
|-----------------------------------------------------------------------------|---------------------|---------------------|----------------------------------------------------------------|
| Antenne                                                                     |                     | Câble               |                                                                |
| Type de canal                                                               |                     | Numér. et Anal.     | Sélectionnez Numér. et Anal.,                                  |
| Mode Recherche                                                              |                     | ✓ Numérique         | Numérique ou Analogique pou<br>lancer la recherche de chaînes. |
| Réseau                                                                      | Séle                | Analogique          |                                                                |
|                                                                             |                     |                     |                                                                |
|                                                                             |                     |                     |                                                                |

La télévision pourrait vous demander si vous souhaitez effectuer une recherche de chaine par antenne ou par câble. Dans tous les cas, la recherche **par câble** est préconisée.

| Recherche aut<br>Pour obtenir des chaînes, dés<br>puis sélectionnez Recher | omatique<br>finissez les options ci-dessous, |                         |
|----------------------------------------------------------------------------|----------------------------------------------|-------------------------|
| Antenne                                                                    | Hertzien                                     |                         |
| Type de canal                                                              | ✓ Câble                                      | Sélectionnez l'antenne  |
| Mode Recherche                                                             | Réseau                                       | actuellement connectée. |
|                                                                            |                                              |                         |
|                                                                            |                                              |                         |
|                                                                            |                                              |                         |
| Re                                                                         | cher.                                        |                         |

#### Etape 5 : Entrez votre mot de passe si la télévision le demande

Il est possible que pendant le processus, la télévision vous demande d'entrer un mot de passe. Si vous avez connaissance de votre mot de passe, entrez-le. Si vous n'avez pas de mot de passe, essayez : « 0000 », « 1111 », « 1234 », « 8888 », « 9999 ».

|   | Général                  |                            | Rétablissez les paramètres<br>d'origine de votre TV, puis<br>effectuez une nouvelle |
|---|--------------------------|----------------------------|-------------------------------------------------------------------------------------|
| 5 | Ré                       | PIN                        | tion initiale.                                                                      |
| 8 | Ge                       | Entrez votre mot de passe. |                                                                                     |
| B | Ac                       | Annuler                    |                                                                                     |
|   | Démarrer la configuratio | on                         |                                                                                     |

Si votre équipement vous met en garde contre le fait que d'anciennes chaines peuvent être effacées, c'est normal.

#### Etape 6 : Configurez les paramètres de la recherche de chaines

Lorsque vous avez trouvé la bonne rubrique, vous vous retrouverez normalement dans une page de configuration avec des paramètres à modifier. De façon générale, voici les informations qui pourraient vous être demandées :

| puis sélectionne | Résea           | au            |                         |
|------------------|-----------------|---------------|-------------------------|
| Antonno          | Réseau          | Manuel        |                         |
| Antenne          | ID réseau       | 1713          |                         |
| Type de canal    | Fréquence       | 330000 KHz    | les éléments relatifs a |
| Mode Recherche   | Modulation      | 64 QAM        | er la recherche de      |
| Réseau           | Taux de symbole | 6875 KS/s     |                         |
|                  | Réin.           | Fermer termen |                         |

# Tableau de référence :

| Champs               | Paramètres | Remarques                                                               |
|----------------------|------------|-------------------------------------------------------------------------|
| Type de              | DVB-C      | Si non disponible, sélectionnez « Câble », « DTV », « Numérique » ou    |
| connexion/Mode de    |            | « Réseau câblé ».                                                       |
| réception            |            |                                                                         |
| Pays                 | Belgique   |                                                                         |
| Type de              | Rapide     | Si non disponible, sélectionnez « Avancé », « Complet », « Full » ou    |
| scan/Balayage        |            | « Perfectionné ».                                                       |
| Fréquence/Mode       |            |                                                                         |
| Balayage             |            |                                                                         |
| Chaîne analogique    | Arrêt      |                                                                         |
| Chaîne Numérique     | Marche     |                                                                         |
| Ignorer les          | Oui        | Si non disponible, sélectionner « Libre ».                              |
| programmes           |            |                                                                         |
| payants/Libre/crypté |            |                                                                         |
| Fréquence de départ  | 330 MHz    | En fonction de certaines télévision, l'unité de mesure peut varier. Par |
|                      |            | exemple : 330 000 KHz                                                   |
| Fréquence Finale     | Auto       |                                                                         |
| Modulation           | 64 QAM     |                                                                         |
| Mode débit symbole   | Manuel     |                                                                         |
| Taux de symbole      | 6875 KS/s  |                                                                         |
| Taille du pas de     | 8Mhz       | Ou bien 8000                                                            |
| fréquence ou         |            |                                                                         |
| recherche étape      |            |                                                                         |
| Opérateur            | VOO        | Si non disponible, sélectionner « Autres » ou « Numéricable ».          |
| ID réseaux           | Ce         | Pour connaitre votre ID réseaux, rendez-vous sur :                      |
|                      | paramètre  | https://assistance.voo.be//fr/support/television/le-nouveau-            |
|                      | varie en   | signal/trouver-votre-id-reseau-suite-au-passage-au-nouveau-signalhtml   |
|                      | fonction   |                                                                         |
|                      | d'où vous  | Vous serez invités à entrer votre adresse afin de connaitre votre ID    |
|                      | habitez.   | réseau                                                                  |
|                      |            |                                                                         |

## Etape 7 : Lancez la recherche de chaines

Une fois ces paramètres entrés, vous pouvez lancer la recherche en appuyant sur « **Commencer Balayage** », « **Début ATP », « Lancer** », ou « **Rechercher** »,

Attendez que le traitement se termine. Celui-ci peut prendre plusieurs minutes.

| Réglage Auto terminé. |             |        |
|-----------------------|-------------|--------|
| 330 MHz               | 100%        | 8      |
| Numérique             | 0           |        |
| - TV                  | 0           |        |
| - Données/autres      | 0           |        |
|                       |             |        |
| Modif, param          | Rech ancoro | Farman |

# Etape 8 : Sortez du menu d'installation

Appuyez sur « **Back** », « **Confirmer** », « **Exit** », « **Menu** » ou « **Terminé** » pour sortir du menu d'installation.

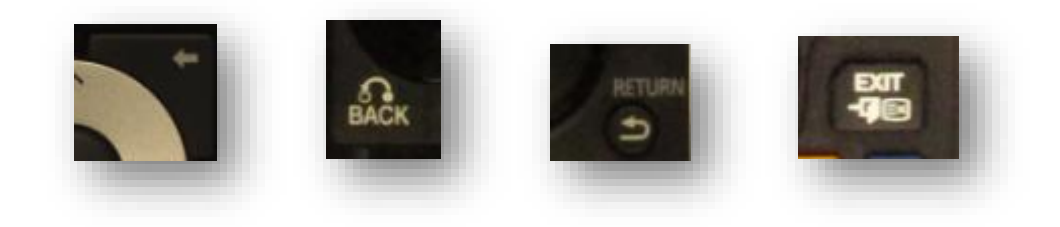

#### Etape 9 : Vérifiez la bonne recherche de chaînes

Vous êtes ensuite invités à aller à la chaine 99. Vous devrez y retrouver la capture d'écran suivante :

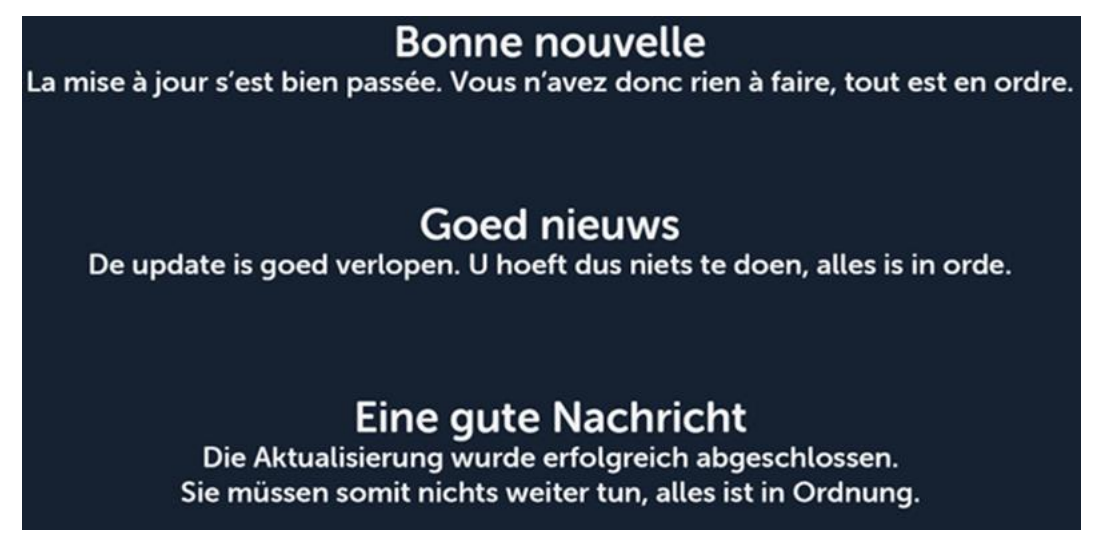

Si cet écran s'affiche, vous en avez terminé avec le scan et bénéficiez désormais de la télévision numérique.